### Часть-1. Ввод формулы

- 1. Создайте новый документ
- 2. Выполните составление формул представленных в таблицах 1 и 2

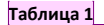

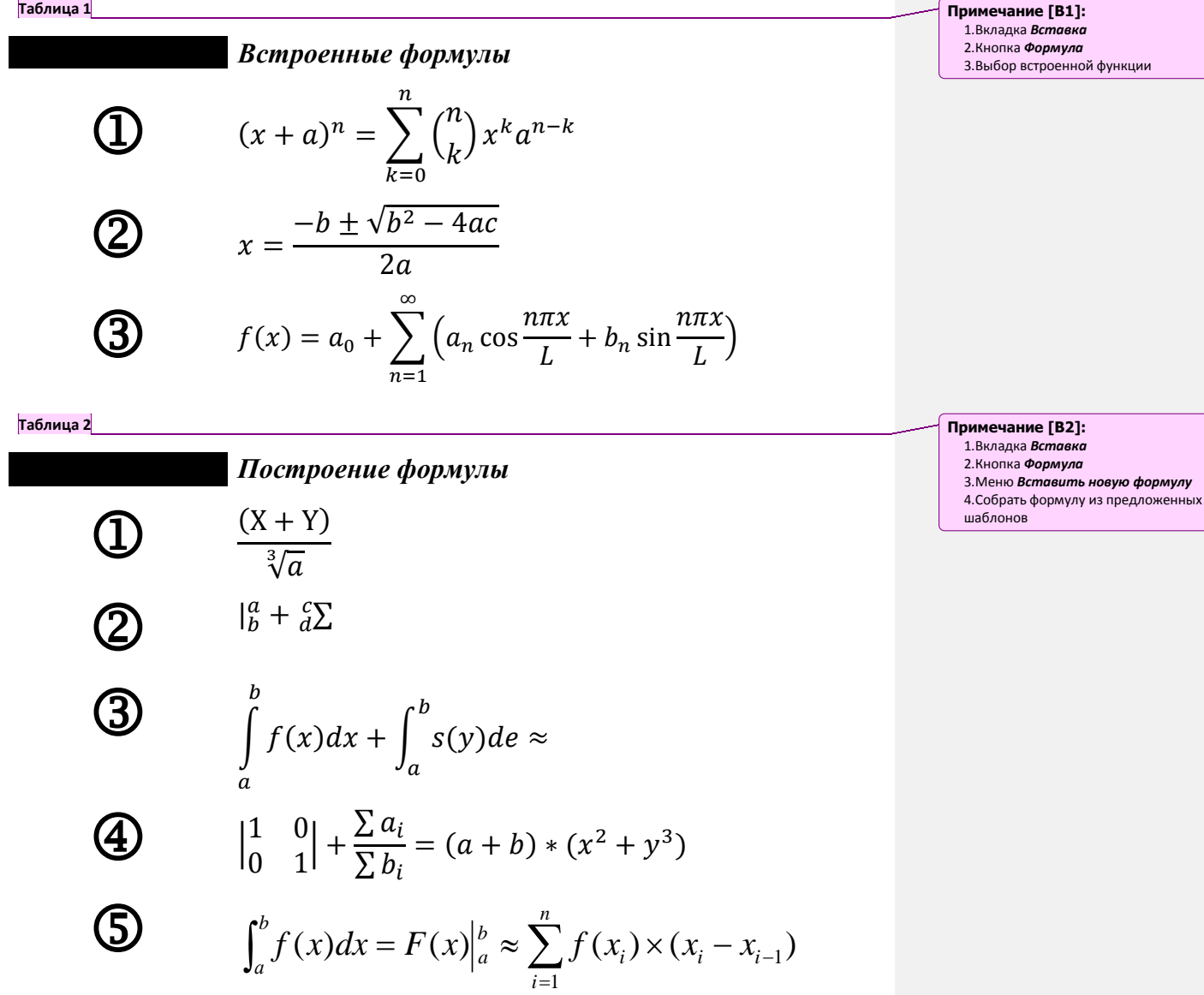

3. Сохранить полученное под именем WORD 5-1

4. Поставьте на документ цифровую подпись со своей фамилией

# Часть-2. Объект WordArt

**2.1.** 1. Создайте новый документ

2. Выполните вставку объекта WordArt в соответствии с заданными параметрами:

#### Таблица 3

| Стиль         | WordArt10                                            |
|---------------|------------------------------------------------------|
| Шрифт         | ArialBlack                                           |
| Текст         | СМОЛЕНСКИЙ ПРОМЫШЛЕННО-ЭКОНОМИЧЕСКИЙ КОЛЛЕДЖ         |
| Размер шрифта | 14                                                   |
| Начертание    | ж                                                    |
| Заливка       | Красный                                              |
| Контур        | Светло-синий                                         |
| Эффект тени   | Тень:стиль 2                                         |
| Объем         | _                                                    |
| Положение     | Посередине в центре с обтеканием текста вокруг рамки |
| Интервал      | Широкий                                              |

Должно получиться:

# смоленский промышленно-экономический колледж

## 2.2.

1. Выполните вставку объекта WordArt в соответствии с заданными параметрами:

#### Таблица 4

| Стиль         | WordArt1         |
|---------------|------------------|
| Шрифт         | Times New Roman  |
| Текст         | ОАО «Измеритель» |
| Размер шрифта | 36               |
| Начертание    | Ж                |
|               |                  |

#### Должно получиться:

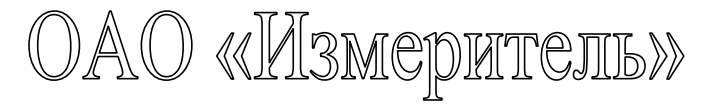

2. Скопируйте полученный объект еще 4 раза, расположите объекты один под другим и оформите каждую копию в соответствии с параметрами указанными в таблице:

- Примечание [ВЗ]: 1.Вкладка Вставка
  - 2.Кнопка WordArt
  - 3.Выбор стиля 4.Ввод текста
  - 5.Установка параметров

#### Таблица 5: Копия-1

| Заливка                 | Красный                                         |
|-------------------------|-------------------------------------------------|
| Контур                  | Светло-синий                                    |
| Эффект тени             | _                                               |
| Объем                   | Объем:стиль 6                                   |
| Цвет объемной<br>фигуры | Темно-синий, текст 2, более светлый оттенок 80% |
| Интервал                | Очень узкий                                     |

#### Копия должна получиться:

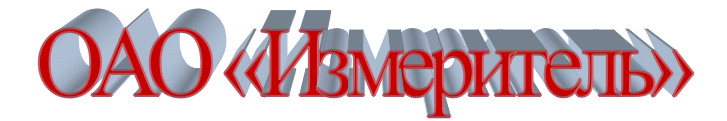

#### Таблица 6: Копия-2

| Заливка                 | Синий          |
|-------------------------|----------------|
| Контур                  | Темно-синий    |
| Эффект тени             | _              |
| Объем                   | Объем:стиль 10 |
| Цвет объемной<br>фигуры | Оранжевый      |
| Интервал                | Узкий          |

### Копия должна получиться:

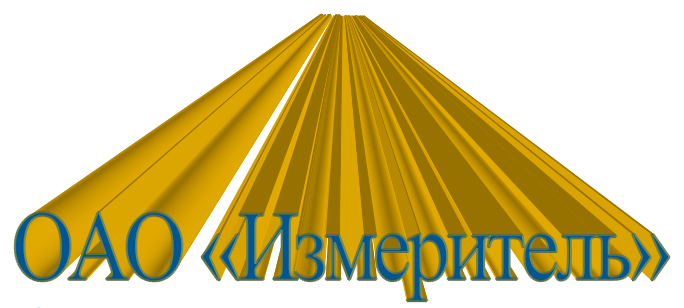

Таблица 7: Копия-3

| Заливка     | Зеленый |  |  |
|-------------|---------|--|--|
| Контур      | Черный  |  |  |
| Эффект тени | _       |  |  |
| Объем       | -       |  |  |

 Положение
 Посередине в центре с обтеканием текста вокруг рамки

 Интервал
 Обычный

Копия должна получиться:

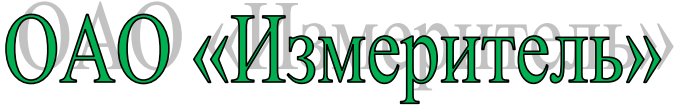

Таблица 8: Копия-4

| Заливка     | Черный                                               |
|-------------|------------------------------------------------------|
| Контур      | Светло-синий                                         |
| Эффект тени | Нет тени                                             |
| Объем       | _                                                    |
| Положение   | Посередине в центре с обтеканием текста вокруг рамки |
| Интервал    | Широкий                                              |

Копия должна получиться:

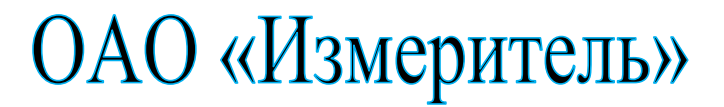

3. Сохранить полученное под именем WORD 5-2

4. Поставьте на документ цифровую подпись со своей фамилией

#### Часть-3. Создание многоколоночного текста

1. Создайте новый документ

Microsoft Office Word – это текстовый процессор, предназначенный для индивидуальных пользователей и компаний, позволяющий подготовить профессионально оформленные печатные и электронные текстовые документы: отчеты, письма, бизнес-планы и т.д. и опубликовать их в Интернете. Он позволяет включить в документ графические изображения, таблицы, медиафайлы.

Microsoft Office Excel – приложение, позволяющее с помощью электронных таблиц анализировать данные (таблицы, диаграммы, графики) и выполнять вычисления, работать со списками.

Microsoft Office Access – реляционная система управления базами данных (СУБД), обеспечивающая корректную обработку данных.

2. Введите предложенный текст (параметры шрифта: кегль 12, шрифт Times New Roman):

3. Используя кнопку *Колонки* (вкладка *Разметка страницы*, группа *Параметры страницы*) преобразуйте введенный текст в двухколоночный.

4. Выделите название программ в тексте полужирным шрифтом

5.Выше полученного текста вставьте объект WordArt с текстом *Microsoft Office*. Параметры объекта произвольные. 6. Ниже текста вставьте таблицу:

|   | o. Thise feeta betablie facinity. |           |           |           |           |       |  |
|---|-----------------------------------|-----------|-----------|-----------|-----------|-------|--|
|   |                                   | Квартал-1 | Квартал-2 | Квартал-З | Квартал-4 | ИТОГО |  |
| 1 | Отдел-1                           | 23        | 45        | 69        | 55        |       |  |
| 2 | Отдел-2                           | 34        | 46        | 35        | 34        |       |  |
| 3 | Отдел-3                           | 45        | 76        | 38        | 79        |       |  |
| 4 | Отдел-4                           | 23        | 22        | 21        | 22        |       |  |
| 5 | Отдел-5                           | 56        | 12        | 56        | 98        |       |  |

7. Используя сервис Диаграмма создайте диаграмму Должно получиться:

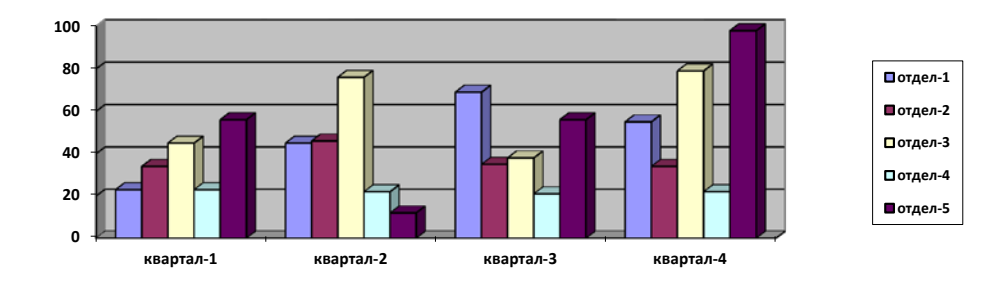

7. С помощью вставки формул выполните расчет показателей **ИТОГО** для каждого отдела 8. Сохранить полученное под именем **WORD 5-3**  9. Поставьте на документ цифровую подпись со своей фамилией